## HOW TO ACTIVATE YOUR VIRTUAL PROFESSIONAL PORTFOLIO (VPP)

If you are on an ACSI member school roster, you have a personal VPP and a Practitioner ID

If your password is set up and you have logged into acsi.org, please click on **Learning** at the top of the page.

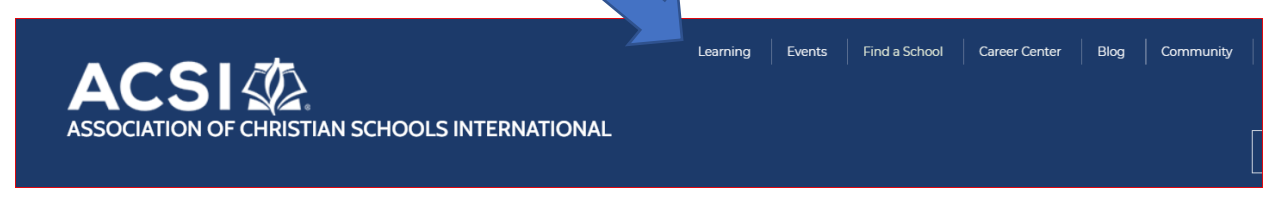

This process has recently changed therefore you will see this message. Choose the second option.

| Access VPP and perform school ad<br>coach, or provider functions by sele<br>" <b>View &amp; Manage CEUs</b> ".                                                                                                    | min,<br>cting      |
|----------------------------------------------------------------------------------------------------|--------------------|
| Access the new ACSI Professional<br>Development platform where you<br>browse our course catalog (replacin<br>ConNexus Premium) and enroll in<br>courses with your ACSI PD subscrip<br>by selecting " <b>Take Online Courses</b> " | can<br>ng<br>otion |
| Take Online Courses 🗹                                                                                                    |                    |
| View & Manage CEUs 🗹                                                                                                    |                    |

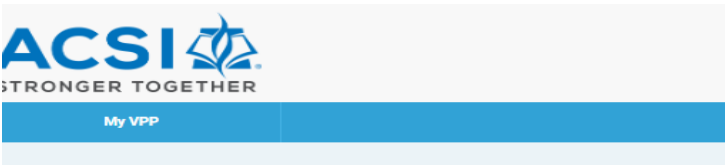

Finally, please click on the orange "Begin" tab to activate your VPP. If you do not click on the orange "Begin" tab, your VPP will not be activated.

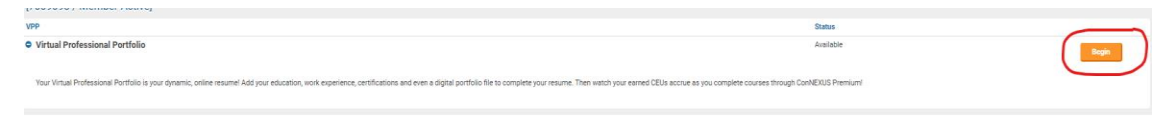